# Jak nastavit doporučení od Zboží.cz v e-shopovém řešení Religis.cz

### Kategorizace zboží

#### Doplnění kategorií < CATEGORYTEXT > dle struktury Zboží.cz

1) Katalog > Kategorie

|  | Úvod | Prodej 🕶                  | Katalog 👻      | Zákazníci 🔫 | Statistiky 👻 | Obsah 👻 | Nastavení 👻 |
|--|------|---------------------------|----------------|-------------|--------------|---------|-------------|
|  |      |                           | Produkty       |             |              |         |             |
|  |      | Kategorie                 |                |             |              |         |             |
|  |      |                           | Výrobci        |             |              |         |             |
|  |      |                           | Dodavatelé     |             |              |         |             |
|  |      | Vzorníky var              | iant/parametrů |             |              |         |             |
|  |      | Skupiny variant/parametrů |                |             |              |         |             |
|  |      | Importovan                | é produkty     |             |              |         |             |
|  |      |                           |                |             | 1            |         |             |

#### 2) Po výběru vhodné kategorie nebo podkategorie pokračujeme na Upravit

| Úvo | vod > Kratelig > Karegorie produktů |                      |                                          |  |  |  |  |
|-----|-------------------------------------|----------------------|------------------------------------------|--|--|--|--|
|     | Kategorie                           |                      |                                          |  |  |  |  |
| ÷   | ×                                   | Auto-moto            | + Přidat podkategorii 🕼 Upravit 🗶 Smazat |  |  |  |  |
| ÷   | ×                                   | Dina                 | + Přidat podkategorii 🕼 Upravit 🗙 Smazat |  |  |  |  |
| ÷   | Þ                                   | Stavba, dům          | + Přidat podkategorii 🕼 Upravit 🗙 Smazat |  |  |  |  |
| ÷   | ×                                   | Zəhrədə              | + Přidat podkategorii 🕼 Upravit 🗙 Smazat |  |  |  |  |
| ÷   | ×                                   | Domácnost            | + Přidat podkategorii 🕼 Upravit 🗙 Smazat |  |  |  |  |
| ÷   | ۲                                   | Osvětlení a svítidla | + Přidat podkategorii 🕼 Upravit 🗙 Smazat |  |  |  |  |

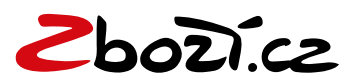

#### 3) V detailu kategorie zvolíme Zboží.cz kategorie

| <ul> <li>Kategorie: Auto-moto doplňky, nářadí a příslušenství</li> </ul> |                                                                    |  |  |  |  |
|--------------------------------------------------------------------------|--------------------------------------------------------------------|--|--|--|--|
| Základní informace                                                       |                                                                    |  |  |  |  |
|                                                                          | Pro každou kategorii můžete vybrat pouze jednu Zboží.cz kategorii. |  |  |  |  |
| Obrázek                                                                  |                                                                    |  |  |  |  |
|                                                                          | Vyberte Zboží.cz kategorii (Nastavení):                            |  |  |  |  |
| Allas ke kategorii                                                       |                                                                    |  |  |  |  |
| Produkty v této kategorii                                                | . ,                                                                |  |  |  |  |
|                                                                          |                                                                    |  |  |  |  |
| Heureka kategorie                                                        |                                                                    |  |  |  |  |
| Zboží.cz kategorie                                                       | Uložit kategorii Uložit a přidat další                             |  |  |  |  |

#### 4) Vybereme Zboží.cz kategorii, kterou chceme dané kategorii přiřadit a uložíme

| ✓ Kategorie: Kladiva         Základní informace         Obrázek         Alias ke kategorii         Alias ke kategorii         Produkty v této kategorii         Vyberte Zboží.cz kategorii (Nastaveni):        Vyberte Zboží.cz kategorii ●         Produkty v této kategorii         Heureka kategorie         Zboží.cz kategorie         Nastavení vyhledávače         Šablony zobrazení         L Dienské stoly         L Kladva         L Stroubováky         L Páčda         L Sicubováky         L Sobia         L Závtníký         L Pinky a rašple         L Dízka         L Sekáče         Nůžky na plech         L Pracovní nožě         L Gola rady         L Sola kategori         L Sola kategori         L Sola kategori         L Sola kategori         L Sola kategori         L Sola kategori         L Sola kategori         L Sola havice         L Sola havice         L Ruční hobliky                                                                                                    | Úvod > Katalog > Kategorie produktů > K | ategorie: Kladiva                       |                                 |
|----------------------------------------------------------------------------------------------------|-----------------------------------------|-----------------------------------------|---------------------------------|
| Základní informace       Pro každou kategorii můžete vybrat pouze jednu Zboží.cz kategorii.         Obrázek       Vyberte Zboží.cz kategorii (Nastavení):         Alias ke kategorii <ul> <li>Vyberte Zboží.cz kategorii (Nastavení):</li> <li>Vyberte Zboží.cz kategorii</li> <li>Dlenské stoly</li> <li>L Dlenské stoly</li> <li>L Ruční nářadí</li> <li>Sponkovačky</li> <li>L Hřebikovačky</li> <li>L řebikovačky</li> <li>L páčdla</li> <li>L Sroubováky</li> <li>L páčdla</li> <li>L Sroubováky</li> <li>L páčdla</li> <li>L Skáče</li> <li>Závtníky</li> <li>L Pinky a rašple</li> <li>L Diáta</li> <li>Sekáče</li> <li>Nůžky na plech</li> <li>L Sola sady</li> <li>L Gola ráčny, hlavice a sady</li> <li>L Gola hlavice</li> <li>Ruční hobliky</li> <li>Vice kategorii</li> </ul>                                                                                                    | ✓ Kategorie: Kladiva                    |                                         |                                 |
| Zakladni informace         Obrázek         Alias ke kategorii         Alias ke kategorii         Produkty v této kategorii <ul> <li>Vyberte Zboží.cz kategorii (Nastaveni):</li> <li></li></ul>                                                                                                    |                                         |                                         |                                 |
| Obrázek       Vyberte Zboží.cz kategorii (Nastaveni):         Alias ke kategorii <ul> <li>Vyberte Zboží.cz kategorii</li> <li>I Dienské stoly</li> <li>L Benské stoly</li> <li>L Nateket kategorie</li> <li>Stovárovačký</li> <li>Hriebikovačký</li> <li>L Kładwa</li> <li>K kładva</li> <li>Kláda</li> <li>Kláda</li> <li>Kláda</li> <li>Kláda</li> <li>L Závitníky</li> <li>Pinky a rašpie</li> <li>Díkta</li> <li>Sekáče</li> <li>Nůžky na piech</li> <li>Pracovní nože</li> <li>Gola ráčny, hlavice a sady</li> <li>Gola sady</li> <li>Kačny</li> <li>Gola hlavice</li> <li>Ruční hobliky</li> </ul>                                                                                                    | Zakladni informace                      | Pro každou kategorij můžete vybrat      | pouze jednu Zboží.cz kategorij. |
| Alias ke kategorii   Produkty v této kategorii   Produkty v této kategorii   L Dienské stoly   L Buenské stoly   L Ruční nářadí   L Sponkovačky   L Hřebikovačky   SEO, informace pro vyhledávače   Šablony zobrazení   L Kláče   L Kláče   L Dikta   L Sekáče   L Nůžky na plech   L Sekáče   L Nůžky na plech   L Sola ráčny, hlavice a sady   L Gola sady   L Gola hlavice   L Ruční hobliky                                                                                                    | Obrázek                                 |                                         | F J                             |
| Alias ke kategorii   Produkty v této kategorii   Heureka kategorie   L Dienské stoly   L Ruční nářadí   L Sponkovačky   L Hřebkovačky   L Hřebkovačky   L Kladtva     SEO, informace pro vyhledávače   Šablony zobrazení     Kliče   L Závtníky   L Pliniky a rašple   L Díáta   L Sekáče   L Nůžky na plech   L Pracovní nože   L Gola ráčny, hlavice a sady   L Gola hlavice   L Ruční hobliky                                                                                                    |                                         | Vyberte Zboží.cz kategorii (Nastavení): |                                 |
| Produkty v této kategorii <ul> <li>Vyběřtě Zboží.cz kategorii</li> <li>V Dienské stoly</li> <li>Ruční nářadí</li> <li>Sponkovačky</li> <li>L Hřebikovačky</li> <li>L Kladiva</li> <li>Ší</li> <li>Ší</li></ul> | Alias ke kategorii                      |                                         |                                 |
| Produktý v telo kategorii     L Dilenské stoly     L Ruční nářadí   L Sponkovačky   L Hřebikovačky   L Hřebikovačky     L Kladiva     Nastavení vyhledávačiho filtru   L Kleště   L Sroubováky   L Páčidla   L Kliče   L Závitníky   L Pliniky a rašple   L Diáta   L Sekáče   L Nůžky na plech   L Pracovní nože   L Gola ráčny, hlavice a sady   L Gola hlavice   L Ruční hobliky                                                                                                    | Drodukty u tóto katogorii               | - Vyberte Zbozi.cz kategorii            |                                 |
| Heureka kategorie       L Ruční nářadí         Zboží.cz kategorie       L Sponkovačky         Nastavení vyhledávacího filtru       L Kladiva         SEO, informace pro vyhledávače       L Sroubováky         L páčidla       L Kliče         L Závitníky       L Pliniky a rašple         L Diáta       Sekáče         L Sola račny, hlavice a sady       L Gola račny, hlavice a sady         L Gola hlavice       L Ruční hobliky                                                                                                    | Produkty v teto kategorii               | L Dílenské stoly                        |                                 |
| Zboží, cz kategorie       L Sponkovačky         Nastavení vyhledávacího filtru       L Kladiva         SEO, informace pro vyhledávače       L Šroubováky         Šablony zobrazení       L Kliče         L Vlíče       L Vlíče         L Vlíče       L Vlíče         L Sekáče       Nůžky na plech         L Sekáče       Nůžky na plech         L Gola račny, hlavice a sady       L Gola sady         L Gola hlavice       L Ruční hobliky                                                                                                    | Heureka kategorie                       | L Ruční nářadí                          |                                 |
| Zboží, cz kategorie       L Hrébikovačký         Nastavení vyhledávacího filtru       L Kleště         SEO, informace pro vyhledávače       L Šroubováky         Šablony zobrazení       L Klíče         L Závitníky       L Plíniky a rašple         L Diáta       L Sekáče         L Nůžky na plech       L Pracovní nože         L Gola sady       L Gola sady         L Ráčny       L Gola hlavice         L Ruční hoblíky                                                                                                    |                                         | L Sponkovačky                           |                                 |
| Nastavení vyhledávacího filtru       L Kládiva         SEO, informace pro vyhledávače       L Šroubováky         Šablony zobrazení       L Klíče         L Závitníky       L Diáta         L Sekáče       L Nůžky na plech         L Pracovní nože       L Gola ráčny, hlavice a sady         L Gola hlavice       L Račný                                                                                                    | Zboží.cz kategorie                      | L Hrebikovacky                          | SI                              |
| Nastavení vyniedavační vyniedavače       L šroubováky         SEO, informace pro vyhledávače       L páčidla         Šablony zobrazení       L Klíče         L Dáta       L Sekáče         L Nůžky na plech       Pracovní nože         L Gola ráčny, hlavice a sady       L Gola sady         L Gola hlavice       L Ráčny         L Gola hlavice       L Ruční hobliky                                                                                                    | Nastavoní vyhlodávacího filtzu          |                                         |                                 |
| SEO, informace pro vyhledávače       L Páčidla         Šablony zobrazení       L Klíče         L Závitníky       L Pilniky a rašple         L Dláta       L Sekáče         L Nůžky na plech       L Pracovní nože         L Gola ráčny, hlavice a sady       L Gola sady         L Gola hlavice       L Ruční hoblíky                                                                                                    | Nastaveni vyniedavačno niti u           | <ul> <li>Kleste</li> </ul>              |                                 |
| Šablony zobrazení       L Kliče         L Závitníky       L Pliníky a rašple         L Dláta       L Sekáče         L Nůžky na plech       L Pracovní nože         L Gola ráčny, hlavice a sady       L Gola sady         L Ráčný       L Ruční hobliky                                                                                                    | SEO, informace pro vyhledávače          |                                         | =                               |
| Šablony zobrazení<br>L Závitníky<br>L Pilníky a rašple<br>L Dláta<br>L Sekáče<br>L Nůžky na plech<br>L Pracovní nože<br>L Gola ráčny, hlavice a sady<br>L Gola sady<br>L Gola hlavice<br>L Ruční hoblíky                                                                                                    |                                         |                                         |                                 |
| L Pilníky a rašple<br>L Dláta<br>L Sekáče<br>L Nůžky na plech<br>L Pracovní nože<br>L Gola ráčny, hlavice a sady<br>L Gola sady<br>L Ráčny<br>L Gola hlavice<br>L Ruční hoblíky                                                                                                    | Šablony zobrazení                       |                                         |                                 |
| L Dláta<br>L Sekáče<br>L Nůžky na plech<br>L Pracovní nože<br>L Gola ráčny, hlavice a sady<br>L Gola sady<br>L Ráčny<br>L Gola hlavice<br>L Ruční hobliky                                                                                                    |                                         | L Pilníky a rašnie                      |                                 |
| L Sekáče<br>L Nůžky na plech<br>L Pracovní nože<br>L Gola ráčny, hlavice a sady<br>L Gola sady<br>L Ráčny<br>L Gola hlavice<br>L Ruční hoblíky ▼                                                                                                    |                                         | L Diáta                                 |                                 |
| L Nůžky na plech<br>L Pracovní nože<br>L Gola ráčny, hlavice a sady<br>L Gola sady<br>L Ráčny<br>L Gola hlavice<br>L Ruční hoblíky                                                                                                    |                                         | L Sekáče                                |                                 |
| L Pracovní nože<br>L Gola ráčny, hlavice a sady<br>L Gola sady<br>L Ráčny<br>L Gola hlavice<br>L Ruční hoblíky                                                                                                    |                                         | L Nůžky na plech                        |                                 |
| L Gola ráčny, hlavice a sady<br>L Gola sady<br>L Ráčny<br>L Gola hlavice<br>L Ruční hoblíky                                                                                                    |                                         | L Pracovní nože                         |                                 |
| L Gola sady<br>L Ráčny<br>L Gola hlavice<br>L Ruční hobliky →                                                                                                    |                                         | L Gola ráčny, hlavice a sady            |                                 |
| L Ráčny<br>L Gola hlavice<br>L Ruční hobliky                                                                                                    |                                         | L Gola sady                             |                                 |
| └ Gola hlavice<br>└ Ruční hobliky                                                                                                    |                                         | L Ráčny                                 |                                 |
| L Ruční hobliky                                                                                                    |                                         | L Gola hlavice                          |                                 |
|                                                                                                    |                                         | L Ruční hoblíky                         | -                               |

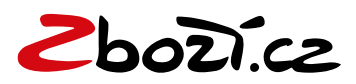

#### Doplnění rozšířené informace < EXTRA\_MESSAGE>

1) Katalog > Produkty – Zde vyhledáme požadovaný produkt, pro který chceme uvádět EXTRA\_MESSAGE

| Úvoc         | Úvod > Katalog > Produkty |            |                                                                                                    |  |  |  |  |  |
|--------------|---------------------------|------------|----------------------------------------------------------------------------------------------------|--|--|--|--|--|
| Zo           | brazení p                 | roduktu    | 🐵 Všechny, kromě smazaných 🔿 Zobrazovat 🔿 Zobrazovat - zakázán nákup 🔿 Nezobrazovat 🔿 Nezobrazovat - nově importovaný 🔿 Smazané                                          |  |  |  |  |  |
| Stav skladu  |                           |            | Všechny OPouze skladem OPouze skladem                                                                                                    |  |  |  |  |  |
| Do           | davatel                   |            | Všichni dodavatelé •                                                                                                    |  |  |  |  |  |
| Hledaný text |                           |            |                                                                                                    |  |  |  |  |  |
| Au           | kro                       |            | Wefitrovat 🔿 Odeslané na Aukro 🔿 Neodeslané na Aukro                                                                                                    |  |  |  |  |  |
| Ma           | arketingo                 | vý štítek  | 🛛 Sleva 🗋 Výprodej 📄 Bazar 🗋 Doporučujeme 📄 Doprava zdarma 🗋 Letáková akce 📄 Výhodný set 📄 Záruka 36 měsíců 📄 Záruka 36 měsíců 📄 Záruka 10 let 📄 Časoakce 📄 Štitek sklad |  |  |  |  |  |
| Výrobce      |                           |            | Všichni výrobci •                                                                                                    |  |  |  |  |  |
| Řadit podle  |                           |            | Priority / Relevance                                                                                                    |  |  |  |  |  |
| Ce           | na s DPH                  |            | - KZ                                                                                                    |  |  |  |  |  |
| Po           | čet na st                 | ránku      | 40                                                                                                    |  |  |  |  |  |
|              |                           |            | Filtrovat Zrušit filtr                                                                                                    |  |  |  |  |  |
|              |                           |            |                                                                                                    |  |  |  |  |  |
| Impo         | ort CSV                   |            |                                                                                                    |  |  |  |  |  |
| Naleze       | 25799                     | ) produktů | 1 2 3 4 162 323 484 645 Dalši                                                                                                    |  |  |  |  |  |
|              |                           |            |                                                                                                    |  |  |  |  |  |
|              | ID                        | Obrázek    | Název Katalogové číslo Stav Cena s DPH Počet kusů skladem                                                                                                    |  |  |  |  |  |
|              | 22588                     | 2          | Kompresor TH-AC 200/40 OF Einhell Classic 4020516 Z 4490 Kč 0 C Upravit 29 Kopirovat X Smazet                                                                            |  |  |  |  |  |
| L            |                           |            |                                                                                                    |  |  |  |  |  |

2) V detailu produktu pak vyhledáme Zboží.cz a zvolíme doplňkovou informaci. Navíc je možno v detailu produktu upravovat také informaci o kategoriích.

| <ul> <li>Produkt: Kompresor TH-AC 200/40 OF Einhell Classic</li> </ul> |                             |                                                      |  |  |  |
|------------------------------------------------------------------------|-----------------------------|------------------------------------------------------|--|--|--|
| Název, základní informace                                              |                             |                                                      |  |  |  |
| Ponicy                                                                 | Přesný název produktu 🔞     |                                                      |  |  |  |
| горізу                                                                 | Rozšířený název produktu 💡  |                                                      |  |  |  |
| Obrázky                                                                |                             |                                                      |  |  |  |
| Cena                                                                   | Maximální cena za proklik 💡 | 0 Kč                                                 |  |  |  |
| Nastavení                                                              | Popis produktu 😧            |                                                      |  |  |  |
| Kategorie                                                              |                             |                                                      |  |  |  |
| Přílohy                                                                |                             |                                                      |  |  |  |
| Videa                                                                  |                             | *                                                    |  |  |  |
| Skupiny variant / parametrů                                            | Doplňková informace 🤮       | Zadna extra message                                  |  |  |  |
| Kombinace variant                                                      |                             | Toto zboží do zboží.cz neodesílat                    |  |  |  |
| SEO, informace pro vyhledávače                                         |                             | Má se zboží propsat do firemního zápisu na Firmy.cz? |  |  |  |
| Importní systém                                                        | Kategorie 😯                 |                                                      |  |  |  |
| Heureka.cz                                                             |                             | Vyberte Zboží.cz kategorii 💌                         |  |  |  |
| Zboží.cz                                                               |                             |                                                      |  |  |  |
| Google nákupy                                                          |                             |                                                      |  |  |  |
| Související produkty                                                   | Uložit Uložit a zůstat      | na stránce Uložit a přidat další                     |  |  |  |

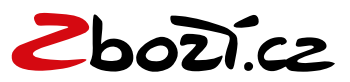

#### Doplnění <EAN> kódu k vaší položce

1) Katalog > Produkty – vyhledáme produkt a zvolíme Upravit > Název, základní informace – zvolíme EAN a následně můžeme EAN upravit a produkt uložit

| <ul> <li>Produkt: Kompresor TH-AC 200/40 OF Einhell Classic</li> </ul> |                           |                                           |  |  |  |  |
|------------------------------------------------------------------------|---------------------------|-------------------------------------------|--|--|--|--|
| Název, základní informace                                              | Calú pázou produktu       | Kompresor TH-AC 200/40 OF Einhell Classic |  |  |  |  |
| Popisy                                                                 | Cely hazev produktu       |                                           |  |  |  |  |
| Obrázky                                                                | Zkrácený název produktu 💈 | Kompresor TH-AC 200/40 OF Einhell Classic |  |  |  |  |
| Cena                                                                   | Katalogové číslo          | 4020516                                   |  |  |  |  |
| Nastavení                                                              | FAN                       | 4006825595963                             |  |  |  |  |
| Kategorie                                                              |                           |                                           |  |  |  |  |
| Přílohy                                                                | Dodavatel                 | Einhell-UNICORE s.r.o.                    |  |  |  |  |
| Videa                                                                  | Výrobce                   | EINHELL                                   |  |  |  |  |
| Skupipu variant / parametri                                            |                           |                                           |  |  |  |  |
| skupiny varianci parametru                                             |                           |                                           |  |  |  |  |
| Kombinace variant                                                      | Uložit Uložit a zůstat    | t na stránce Uložit a přidat další        |  |  |  |  |
| SEO, informace pro vyhledávače                                         |                           |                                           |  |  |  |  |

#### Přidání klíčových slov do rozšířeného názvu (tagu < PRODUCT>)

1) Katalog > Produkty – vyhledáme produkt a zvolíme Upravit > Zboží.cz > Rozšířený název a zde napíšeme název s rozšířením

| <ul> <li>Produkt: Plastový košík na cibuloviny 200mm ONION</li> </ul> |                             |                                                               |  |  |  |
|-----------------------------------------------------------------------|-----------------------------|---------------------------------------------------------------|--|--|--|
| Název, základní informace                                             | Přesný název produktu 🙎     | Plastový košík na cibuloviny 200mm ONION                      |  |  |  |
| Popisy                                                                |                             |                                                               |  |  |  |
| Obrázky                                                               | Rozšířený název produktu 🕜  | Plastový košík na cibuloviny 200mm ONION pro sázení cibulovin |  |  |  |
| Cena                                                                  | Maximální cena za proklik 💡 | Κč                                                            |  |  |  |
| Nastavení                                                             | Popis produktu 💡            |                                                               |  |  |  |
| Kategorie                                                             |                             |                                                               |  |  |  |
| Přílohy                                                               |                             |                                                               |  |  |  |
| Videa                                                                 |                             |                                                               |  |  |  |
| Skupiny variant / parametrů                                           | Doplňková informace (       | Žádná extra message                                           |  |  |  |
| Kombinace variant                                                     |                             | Toto zboží do zboží.cz neodesílat                             |  |  |  |
| SEO, informace pro vyhledávače                                        |                             | Má se zboží propsat do firemního zápisu na Firmy.cz?          |  |  |  |
| Importní systém                                                       | Katagoria                   | Vyberte Zboží.cz kategorii 💌                                  |  |  |  |
| Heureka.cz                                                            | hategone •                  |                                                               |  |  |  |
| Zboží.cz                                                              |                             | (הסלמאבווי במאבורב עמרבסווו)                                  |  |  |  |
| Google nákupy                                                         | Uložit Uložit a zůstat      | na stránce Uložit a přidat další                              |  |  |  |

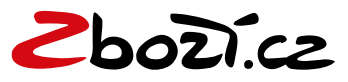

#### Nastavení základního měření konverzí

Nastavení > Měřící kódy

Zde vybereme, kam kód umístit, zda do hlavičky nebo patičky. Lze tak přidávat i kódy pro aklik atd.

| <ul> <li>Měřící kódy</li> </ul> |                           |  |
|---------------------------------|---------------------------|--|
| Univerzální kódy do hlavičky    |                           |  |
| Univerzální kódy do patičky     | Na celém e-shopu          |  |
| Heureka.cz                      |                           |  |
| Google Analytics                |                           |  |
| Google Remarketing              |                           |  |
| Facebook Pixel                  |                           |  |
|                                 | De delander (abiede (ed.) |  |
|                                 | Po dokonceni objednavky   |  |
|                                 |                           |  |
|                                 |                           |  |
|                                 |                           |  |
|                                 |                           |  |

## URL pro Zboží.cz

Nastavení -> Zboží.cz

Zde se automaticky po vytvoření e-shopu vygeneruje XML feed pro Zboží.cz, není třeba jej ručně generovat a vytvářet. Stačí ho pouze zkopírovat a vložit do administrace Zboží.cz. Je zde také vidět poslední stažení XML feedu a IP adresy.

| ✓ Zboží.cz         |                                    |                    |
|--------------------|------------------------------------|--------------------|
| XML Feedy          | Přablad stažaní VML faodů Zbaží sz |                    |
| Zboží.cz kategorie |                                    |                    |
|                    |                                    |                    |
|                    | IP adresa                          | Datum stažení      |
|                    |                                    | 03. 04. 2018 06:59 |
|                    |                                    |                    |

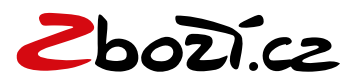